## DSC HD-HD • Setup Guide

The Extron DSC HD-HD is an HDCP-compliant HDMI-to-HDMI Scaler that converts between HDMI resolutions and frame rates. It accepts video from 480i up to 1920x1200, 1080p, and 2K, and performs upscaling and downscaling with multiple output rates up to 1920x1200, including HDTV 1080p/60 and 2K. It includes an on-screen display, test patterns, and EDID Minder®.

NOTE: For full installation, configuration, menus, connector wiring, and operation details, see the DSC HD-HD User Guide, available at www.extron.com

#### Installation

#### **ATTENTION:**

- Installation and service must be performed by authorized personnel only.
- L'installation et l'entretien doivent être effectués uniquement par un électricien qualifié.

#### **Rear Panel Features**

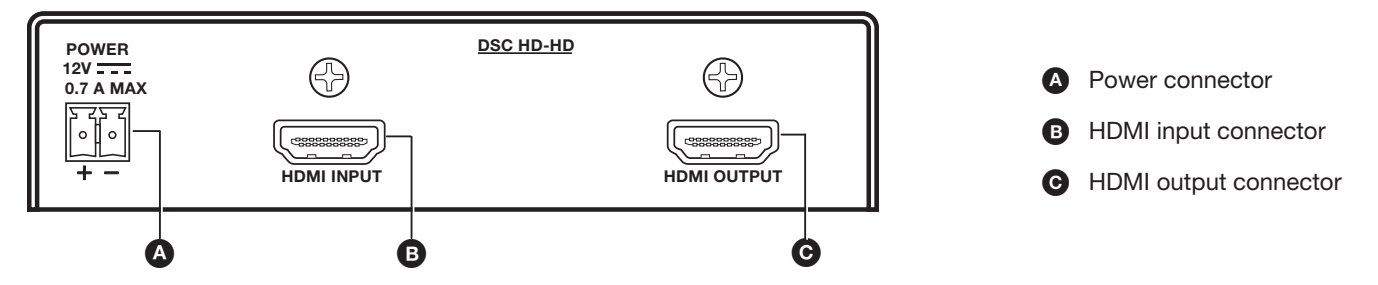

#### **Mounting and Cabling**

- 1. Turn off or disconnect power from all equipment.
- 2. Rack or furniture mount the DSC unit with either a shelf mounting bracket kit or an under-furniture or through-furniture mounting kit, following the directions provided with the kit. An optional rack false face plate (RFF 052) can be fitted on top of the low profile DSC, improving the overall look within the rack.
- Connect an HDMI video source to the rear panel HDMI Input connector (B). 3.
- Connect an HDMI display device to the HDMI Output connector (C). 4.
- Connect a USB type A-to mini B cable from a host computer or control system to the front panel USB Config port (B) on the 5. front panel illustration on page 2) for configuration, control, and updates 7/8' via the Extron PCS Configuration software. (22 mm)
- Connect a 12 VDC, 1A power source into this 2-pole captive screw 6. connector A.

#### Locking the Front Panel (Executive Mode)

To prevent unauthorized access or accidental changes to DSC settings, you can lock the front panel controls, making control available only by SIS commands. (The default state is unlocked.) You can lock and unlock the front panel as follows:

- **Using the front panel buttons:** To **lock**, press the Menu and ▼ buttons simultaneously and hold them until the OSD displays Executive Mode Enabled (approximately 5 seconds). To **unlock**, repeat this process.
- SIS commands: To lock (enable executive mode), enter 1X. To unlock (disable executive mode), enter ØX.

#### **Output Scaler Rates**

You can set the output rates using the OSD Output menu. To view and select the available output resolutions and rates on the OSD, select Output Resolution from the Output menu. Press the < and b buttons to show the available resolutions and the ▼ and ▲ buttons to show the refresh rates. See the DSC HD-HD User Guide (available at www.extron.com) for the full output scaler rate details.

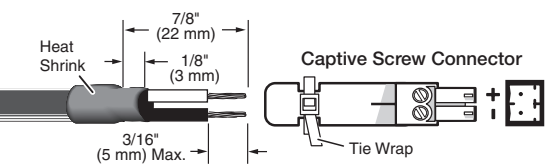

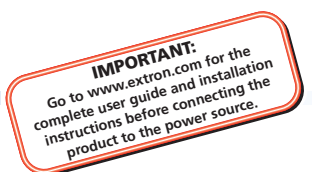

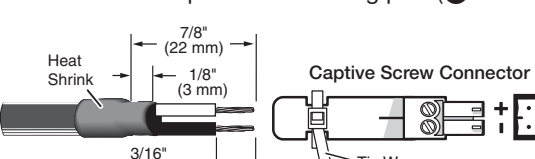

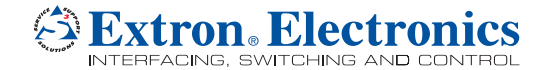

# **DSC HD-HD • Setup Guide (Continued)**

## **Front Panel Overview**

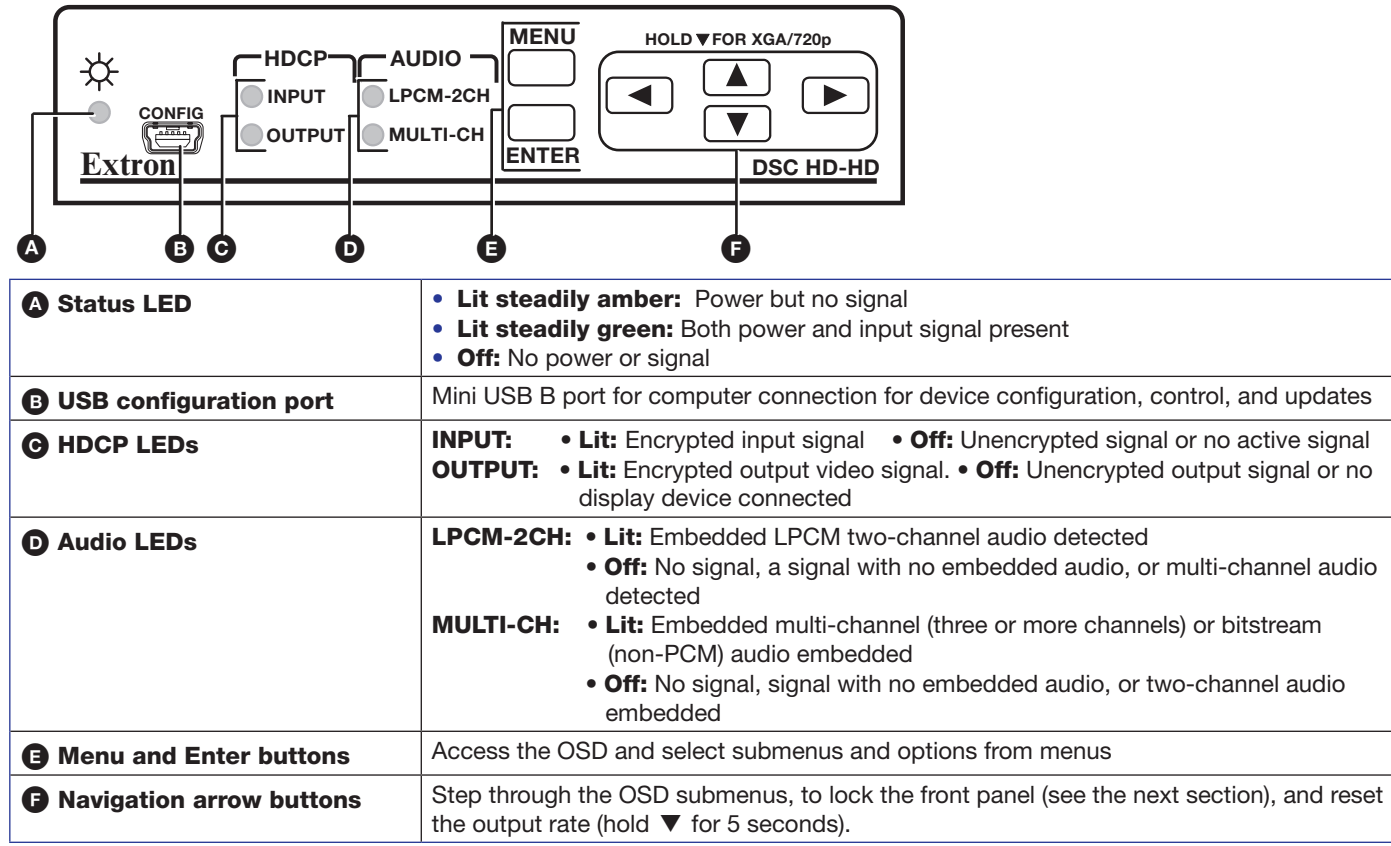

## **Configuring the DSC HD-HD**

• **On-screen display (OSD):** The OSD menu system consists of three menus and an information screen. To access these menus, connect an HDMI or DVI display device to the scaler HDMI Output connector, and press the front panel Menu button. With the main menu displayed, use the arrow buttons to step through the menus and menu options. Press the Enter button to select items that you highlight. The menus are Input, Output, and Advanced. The Device Info screen is read-only.

**NOTE:** The OSD times out and closes after 1 minute if no buttons are pressed.

- Extron Product Configuration Software (PCS): To configure the unit using the PCS Configuration Software for DSC HD-HD, download the software from www.extron.com and connect it to the DSC via the front panel USB config port. Installation creates a folder named:
  - C:\Program Files\Extron\Extron PCS (Windows XP) or

• C:\Program Files(x86)\Extron\Extron PCS (Windows 7), and installs the program, a help file, and an uninstall utility. After

installation, start the program and connect via the USB port. For full instructions press <F1> or select Help from the Device menu.

• Simple Instruction Set<sup>™</sup> (SIS) commands: Some DSC HD-HD configuration is available via the USB connection by entering SIS commands in Extron DataViewer or other command interface (see the DSC HD-HD User Guide at www.extron.com for more information).

| +65.6383.4400                          | Extron China<br>+86.21.3760.1568                                | Extron Korea<br>+82.2.3444.1571                                                                                              |
|----------------------------------------|-----------------------------------------------------------------|----------------------------------------------------------------------------------------------------|
| <b>Extron Japan</b><br>+81.3.3511.7655 | Extron Middle East<br>+971.4.2991800                            | Extron India<br>+91.80.3055.3777                                                                                             |
|                                        | Extron Asia<br>+65.6383.4400<br>Extron Japan<br>+81.3.3511.7655 | Extron Asia Extron China   +65.6383.4400 +86.21.3760.1568   Extron Japan Extron Middle East   +81.3.3511.7655 +971.4.2991800 |

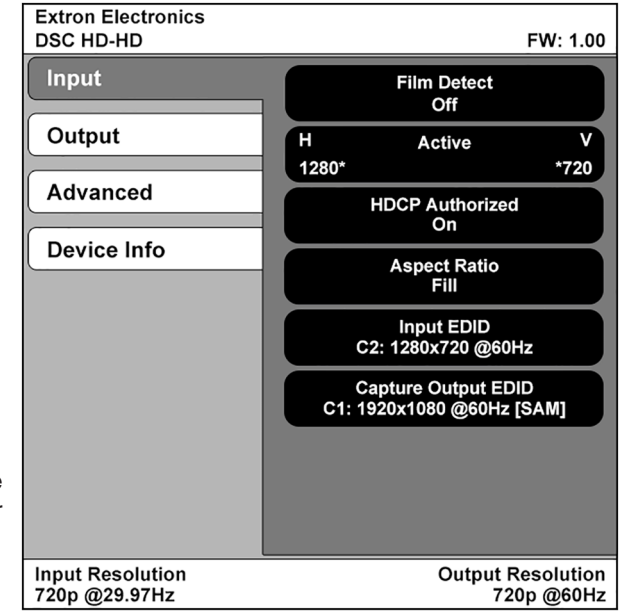